## การลบแอปพลิเคชัน (Uninstall) บน Windows 10

ในกรณีที่เครื่องคอมพิวเตอร์มีการติดตั้งโปรแกรมบางอย่างที่เราไม่ได้ใช้งาน เพื่อช่วยให้เครื่อง คอมพิวเตอร์ทำงานได้เร็วขึ้นและประหยัดพื้นที่ในฮาร์ดดิสก์ จึงควรทำการ Uninstall โปรแกรมที่ไม่จำเป็น ออก โดยมีขั้นตอนในการลบโปรแกรมที่ถูกวิธีการ ดังนี้

## ขั้นตอนการลบแอปพลิเคชัน

1. กดปุ่ม Start หรือกดค้นหาชื่อโปรแกรมที่ต้องการลบ คลิกปุ่ม Uninstall ดังภาพ

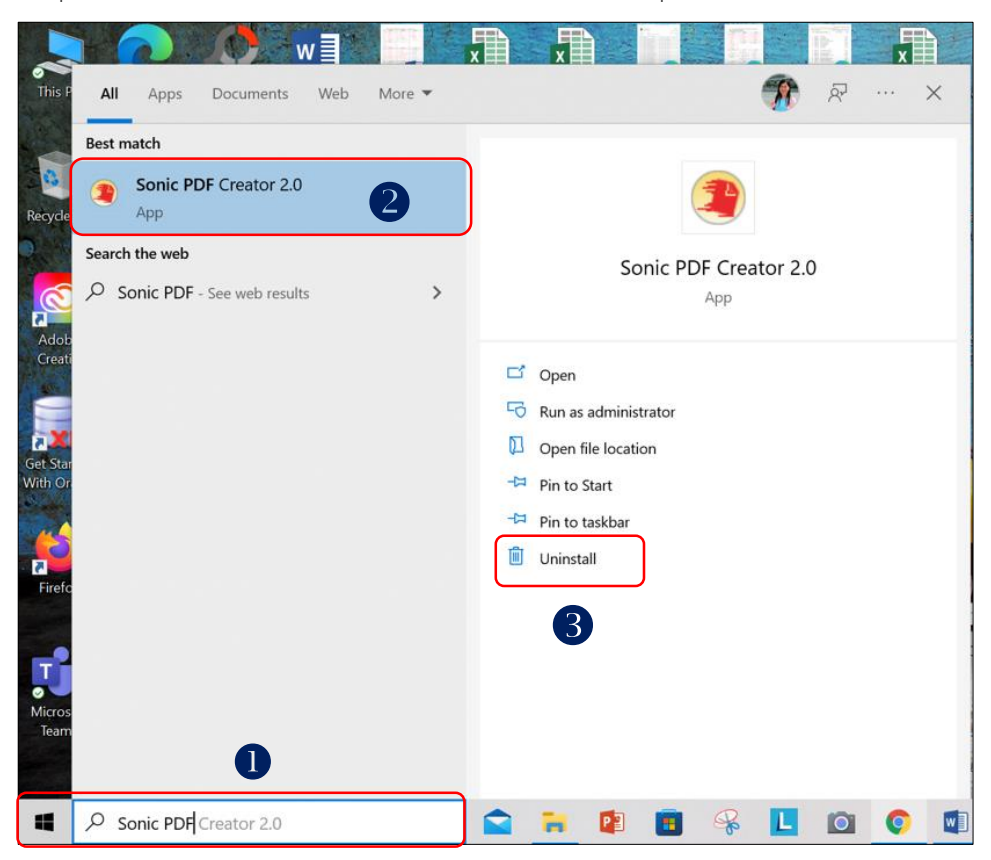

เข้าสู่หน้าจอรายชื่อโปรแกรม คลิกเลือกโปรแกรมที่ต้องการลบ กดปุ่ม Uninstall ยืนยันการลบ โปรแกรมอีกครั้ง ดังภาพ

| 🗃 Programs and Features                                                                                                    |                                                                                              | _                                  |              | × |
|----------------------------------------------------------------------------------------------------|----------------------------------------------------------------------------------------------|------------------------------------|--------------|---|
| $\leftarrow \hspace{0.1 in} \rightarrow \hspace{0.1 in} \uparrow \hspace{0.1 in} \overleftarrow{\mathfrak{All}} \hspace{0.1 in} \text{Con}$ | > Programs and Features ∨ Ū                                                                  |                                    |              | Q |
| Control Panel Home                                                                                                    | Uninstall or change a program                                                                |                                    |              |   |
| View installed updates                                                                                                    | To uninstall a program, select it from the list and then click Uninstall, Change, or Repair. |                                    |              |   |
| 🗣 Turn Windows features on or                                                                                                    |                                                                                              |                                    |              |   |
| off                                                                                                    | Organize 👻 Uninstall                                                                         |                                    | •            | ? |
|                                                                                                    | Name                                                                                         | Publisher                          |              | 1 |
|                                                                                                    | Zoom                                                                                         | Zoom Video Communic                | ations, Inc. |   |
|                                                                                                    | WinRAR 5.71 (64-bit)                                                                         | win.rar GmbH                       |              |   |
| Source Windows PC Health Check                                                                                                    |                                                                                              | Microsoft Corporation              |              |   |
|                                                                                                    | 🟶 WebAdvisor by McAfee                                                                       | McAfee, LLC                        |              |   |
|                                                                                                    | Update for Windows 10 for x64-based Systems (KB5001716)                                      | Microsoft Corporation              |              | _ |
|                                                                                                    | Sonic PDF Creator 2.0                                                                        | Investintech.com Inc.              |              |   |
|                                                                                                    | RapidMiner Studio                                                                            | RapidMiner                         |              |   |
|                                                                                                    | ♠ PhotoScape                                                                                 |                                    |              |   |
|                                                                                                    | Gracle Database 11g Express Edition                                                          | Oracle Corporation                 |              |   |
|                                                                                                    | NVIDIA PhysX System Software 9.19.0218                                                       | NVIDIA Corporation                 |              |   |
|                                                                                                    | NVIDIA Graphics Driver 462.30                                                                | NVIDIA Corporation                 |              |   |
|                                                                                                    | NVIDIA GeForce Experience 3.20.0.118                                                         | NVIDIA Corporation                 |              |   |
|                                                                                                    | MySQL Workbench 8.0 CE                                                                       | Oracle Corporation                 |              |   |
|                                                                                                    | MySQL Server 8.0                                                                             | Oracle Corporation                 |              |   |
|                                                                                                    | WySQL Installer - Community                                                                  | Oracle Corporation                 |              |   |
|                                                                                                    | MVSOL Examples and Samples 8.0.                                                              | Oracle Corporation                 |              | > |
|                                                                                                    | Investintech.com Inc. Help link: http://www.li<br>Support link: http://www.li                | nvestintech.com<br>nvestintech.com |              |   |

| Sonic PDF Creator 2.0 Uninstall                                                                | $\times$ |  |  |  |
|------------------------------------------------------------------------------------------------|----------|--|--|--|
| Are you sure you want to completely remove Sonic PDF<br>Creator 2.0 and all of its components? |          |  |  |  |
| 6 Yes No                                                                                       |          |  |  |  |

| Sonic PDF Creator 2.0 Uninstall                                                         | <ol> <li>เสร็จสิ้นการลบโปรแกรม</li> </ol>                          |
|-----------------------------------------------------------------------------------------|--------------------------------------------------------------------|
| Uninstall Status Please wait while Sonic PDF Creator 2.0 is removed from your computer. | Sonic PDF Creator 2.0 Uninstall                                    |
| Uninstalling Sonic PDF Creator 2.0                                                      | Sonic PDF Creator 2.0 was successfully removed from your computer. |
| Carrel                                                                                  | <u></u>                                                            |

×